# Configureer de implementatie van Zero Trust Remote Access op beveiligde firewall

## Inhoud

| Inleiding                                                           |
|---------------------------------------------------------------------|
| Voorwaarden                                                         |
| Vereisten                                                           |
| Gebruikte componenten                                               |
| Achtergrondinformatie                                               |
| Configureren                                                        |
| Netwerkdiagram                                                      |
| Configuratie voorwaarde                                             |
| Algemene configuraties                                              |
| Toepassingsgroep configureren                                       |
| Toepassingsgroep 1: Duo gebruiken als IDp                           |
| Toepassingsgroep 2: Microsoft Entra ID (Azure AD) gebruiken als IDP |
| Toepassingen configureren                                           |
| Toepassing 1: Test FMC Web UI (Lid van de Toepassingsgroep 1)       |
| Toepassing 2: CTB Web UI (lid van de Toepassingsgroep 2)            |
| Verifiëren                                                          |
| Monitor (bewaken)                                                   |
| Problemen oplossen                                                  |
| Gerelateerde informatie                                             |

## Inleiding

Dit document beschrijft het proces van het configureren van de implementatie van Clientless Zero Trust Access Remote Access op een beveiligde firewall.

## Voorwaarden

## Vereisten

Cisco raadt u aan kennis van deze onderwerpen te hebben:

- Firepower Management Center (FMC)
- Basiskennis van ZTNA
- Basiskennis van Security Assertion Markup Language (SAML)

## Gebruikte componenten

De informatie in dit document is gebaseerd op de volgende softwareversies:

- Secure Firewall versie 7.4.1
- Firepower Management Center (FMC) versie 7.4.1
- Duo als Identity Provider (IDP)
- Microsoft Entra ID (voorheen Azure AD) als IDP

De informatie in dit document is gebaseerd op de apparaten in een specifieke laboratoriumomgeving. Alle apparaten die in dit document worden beschreven, hadden een opgeschoonde (standaard)configuratie. Als uw netwerk live is, moet u zorgen dat u de potentiële impact van elke opdracht begrijpt.

## Achtergrondinformatie

Nul Trust Access-functie is gebaseerd op Zero Trust Network Access (ZTNA)-principes. ZTNA is een zero trust security model dat impliciet vertrouwen elimineert. Het model verleent de minst bevoorrechte toegang na het verifiëren van de gebruiker, de context van het verzoek, en na het analyseren van het risico indien toegang wordt verleend.

De huidige eisen en beperkingen voor ZTNA zijn:

- Ondersteund op Secure Firewall versie 7.4.0+ beheerd door FMC versie 7.4.0+ (Firepower 4200 Series)
- Ondersteund op Secure Firewall versie 7.4.1+ beheerd door FMC versie 7.4.1+ (Alle andere platforms)
- Alleen webtoepassingen (HTTPS) worden ondersteund. Scenario's waarvoor decryptievrijstelling nodig is, worden niet ondersteund
- Ondersteunt alleen SAML IDps
- Voor externe toegang zijn openbare DNS-updates vereist
- IPv6 wordt niet ondersteund. NAT66, NAT64 en NAT46-scenario's worden niet ondersteund
- Deze optie is alleen beschikbaar bij bescherming tegen bedreigingen als Snort 3 is ingeschakeld
- Alle hyperlinks in beveiligde webtoepassingen moeten een relatief pad hebben
- Beschermde webtoepassingen die op een virtuele host of achter interne taakverdelers worden uitgevoerd, moeten dezelfde externe en interne URL gebruiken
- · Niet ondersteund op clusters met afzonderlijke modus
- Niet ondersteund op toepassingen waarvoor strikte HTTP-hostheadervalidatie is ingeschakeld

- Als de applicatieserver meerdere toepassingen host en inhoud serveert op basis van de Server Name Indication (SNI) header in de TLS client Hello, moet de externe URL van de zero trust applicatie configuratie overeenkomen met de SNI van die specifieke toepassing
- · Alleen ondersteund in Routed Mode
- Smart License vereist (werkt niet in evaluatiemodus)

Raadpleeg voor meer informatie en informatie over Zero Trust Access in Secure Firewall de <u>Cisco</u> <u>Secure Firewall Management Center-configuratiehandleiding voor apparaten, 7.4</u>.

## Configureren

Dit document concentreert zich op een implementatie van ZTNA voor externe toegang.

In dit voorbeeldscenario vereisen externe gebruikers toegang tot de Web User Interfaces (UI) van een test-VCC en een Cisco Telemetry Broker (CTB) die worden gehost achter een beveiligde firewall. Toegang tot deze applicaties wordt verleend door twee verschillende IDps: Duo & Microsoft Entra ID, zoals in het volgende diagram wordt getoond.

## Netwerkdiagram

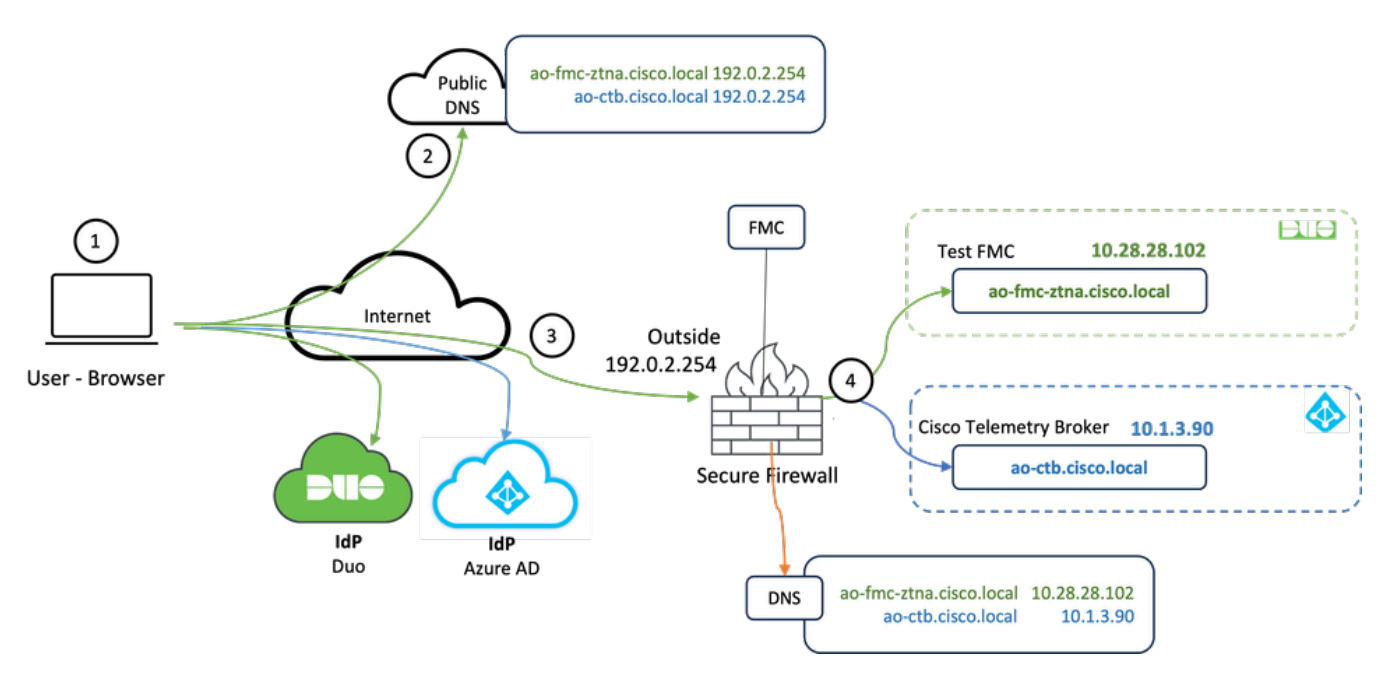

Topologiediagram

- 1. De externe gebruikers moeten toegang hebben tot toepassingen die worden gehost achter de Secure Firewall.
- 2. Elke toepassing moet een DNS-ingang in de openbare DNS-servers hebben.
- 3. Deze applicatienamen moeten worden opgelost op het IP-adres van de Secure Firewall Outside interface.
- 4. De Secure Firewall lost op naar de echte IP-adressen van de toepassingen en verifieert elke gebruiker naar elke toepassing met behulp van SAML-verificatie.

## Configuratie voorwaarde

Identity Provider (IDP) en Domain Name Server (DNS)

- De toepassingen of toepassingsgroepen moeten worden geconfigureerd in een SAML Identity Provider (IDP) zoals Duo, Okta of Azure AD. In dit voorbeeld worden Duo en Microsoft Entra ID gebruikt als IDps.
- Het certificaat en de metagegevens die door de ID's worden gegenereerd, worden gebruikt bij het configureren van de toepassing op de beveiligde firewall

### Interne en externe DNS-servers

- Externe DNS-servers (gebruikt door externe gebruikers) moeten beschikken over de FQDNingang van de toepassingen en worden opgelost in de Secure Firewall buiten het IP-adres van de interface
- Interne DNS-servers (gebruikt door Secure Firewall) moeten beschikken over de FQDNingang van de toepassingen en deze oplossen naar het echte IP-adres van de toepassing

### Certificaten

De volgende certificaten zijn vereist voor de ZTNA Policy-configuratie:

- Identity/Proxy-certificaat: gebruikt door de beveiligde firewall om de toepassingen te maskeren. De Secure Firewall fungeert hier als een SAML Service Provider (SP). Dit certificaat moet een jokerteken of een certificaat van de Alternatieve Naam van het Onderwerp (SAN) zijn dat met FQDN van de privé toepassingen (een gemeenschappelijk certificaat dat alle privé toepassingen in de pre-authentificatiestadium vertegenwoordigt) aanpast
- IDp-certificaat: De IDp die gebruikt wordt voor authenticatie biedt een certificaat voor elke toepassing of toepassingsgroep die gedefinieerd is. Dit certificaat moet zo worden geconfigureerd dat de Secure Firewall
   Kan de handtekening van IdP op inkomende SAML-beweringen verifiëren (als dit is gedefinieerd voor een toepassingsgroep, wordt hetzelfde certificaat gebruikt voor de gehele
- groep toepassingen)
  Toepassingscertificaat: het versleutelde verkeer van de externe gebruiker naar de applicatie moet worden gedecodeerd door de Secure Firewall. Daarom moeten de certificaatketen en
  - de privésleutel van elke toepassing worden toegevoegd aan de Secure Firewall.

## Algemene configuraties

Voer de volgende stappen uit om een nieuwe Zero Trust-toepassing te configureren:

1. Navigeer naar Beleid > Toegangsbeheer > Nulvertrouwen Toepassing en klik op Beleid toevoegen.

2. Vul de vereiste velden in:

a) Algemeen: naam en beschrijving van het contract.

b) Domeinnaam: Dit is de naam die wordt toegevoegd aan de DNS en moet oplossen aan de interface van de bedreigingsdefensie gateway waar de toepassingen worden betreden.

Opmerking: De domeinnaam wordt gebruikt om de ACS-URL te genereren voor alle privétoepassingen in een Toepassingsgroep.

c) Identificatiecertificaat: dit is een gemeenschappelijk certificaat dat alle particuliere toepassingen vertegenwoordigt in de fase voorafgaand aan de authenticatie.

Opmerking: dit certificaat moet een jokerteken of een certificaat van de alternatieve naam van het onderwerp (SAN) zijn dat overeenkomt met de FQDN van de particuliere toepassingen.

d) Security Zones: Selecteer buiten of/en binnen zones waar de private applicaties worden gereguleerd.

e) Wereldwijde poortpool: unieke poort uit deze pool wordt toegewezen aan elke private toepassing.

f) Beveiligingscontroles (facultatief): Selecteer deze als de particuliere toepassingen worden geïnspecteerd.

In deze voorbeeldconfiguratie is de volgende informatie ingevoerd:

| Firewall Management Center Overview Analysis<br>Policies / Access Control / Zero Trust Application Overview | Policies Devices                                        | Objects Integration                                                                                                    | Deploy Q 🚱 🌣 🕢 admin 🗸 🚽 SECURE |
|----------------------------------------------------------------------------------------------------|---------------------------------------------------------|----------------------------------------------------------------------------------------------------|---------------------------------|
| *> Return to Zero Trust Application                                                                         |                                                         |                                                                                                    |                                 |
| Add a Zero<br>Zero Trust Applicat                                                                           | Frust Application Po<br>ion Policy protects private app | licy Cancel<br>fications with identity based access, intrusion protection, and malware and file inspection.                                                  | Save                            |
|                                                                                                    |                                                         |                                                                                                    |                                 |
|                                                                                                    | 1dP                                                     |                                                                                                    |                                 |
|                                                                                                    | General                                                 | Name*                                                                                                    |                                 |
|                                                                                                    |                                                         | ZTNA-TAC                                                                                                    |                                 |
|                                                                                                    |                                                         | Description                                                                                                    |                                 |
|                                                                                                    |                                                         |                                                                                                    |                                 |
|                                                                                                    | Domain Name                                             | The domain name must resolve to the interfaces that are part of the security zones from which private applications are<br>accessed                           |                                 |
|                                                                                                    |                                                         | Domain Name*                                                                                                    |                                 |
|                                                                                                    |                                                         | a contract of the second second second second second second second second second second second second second se                                              |                                 |
|                                                                                                    |                                                         | Ensure that the domain name is added to the DNS. The domain name resolves to the threat defense gateway interface from where<br>the application is accessed. |                                 |
|                                                                                                    |                                                         | The dumain name is used to generate the Au-3 dmi, for as private approadons in an Approadon Group.                                                           |                                 |
|                                                                                                    | Identity Certificate                                    | A common certificate that represents all the private applications at the pre-authentication stage.                                                           |                                 |
|                                                                                                    |                                                         | Certificate*                                                                                                    |                                 |
|                                                                                                    |                                                         | ZTNA-Wildcard-cert × + +                                                                                                    |                                 |
|                                                                                                    |                                                         | • тля хетлочев тими де в тихони от знарок такливите нели (знар) саплочев как паколах не прот от не ротеке арреканиях.                                        |                                 |
|                                                                                                    | Security Zones                                          | The access to private applications is regulated through security zones. Choose outside or/and inside zones through                                           |                                 |
|                                                                                                    |                                                         | which the private applications are regulated.<br>Security Zones*                                                                                             |                                 |
|                                                                                                    |                                                         | Outside x × v +                                                                                                    |                                 |
|                                                                                                    |                                                         | This is the default setting for all private applications. It can be overridden at an Application or Application Group level.                                 |                                 |
|                                                                                                    |                                                         |                                                                                                    |                                 |
|                                                                                                    | Global Port Pool                                        | Unique port from this pool is assigned to each private application. Port Range*                                                                              |                                 |
|                                                                                                    |                                                         | 20000-22000 Range: (1024-65535)                                                                                                    |                                 |
|                                                                                                    |                                                         | Ensure a sufficient range is provided to accommodate all private applications. Do not share these ports in NAT or other configurations.                      |                                 |
|                                                                                                    |                                                         |                                                                                                    |                                 |
|                                                                                                    | Security Controls                                       | Private applications can be subject to inspection using a selected intrusion or Malware and File policy.                                                     |                                 |
|                                                                                                    | (Optional)                                              | None X V +                                                                                                    |                                 |
|                                                                                                    |                                                         | Variable Set                                                                                                    |                                 |
|                                                                                                    |                                                         | None v +                                                                                                    |                                 |
|                                                                                                    |                                                         | None × · · +                                                                                                    |                                 |
|                                                                                                    |                                                         | These are default settings for all private applications. It can be overridden at an Application or Application Group level.                                  |                                 |
|                                                                                                    |                                                         |                                                                                                    |                                 |

Het identiteit/proxy-certificaat dat in dit geval wordt gebruikt, is een wildcard-certificaat dat overeenkomt met de FQDN van de particuliere toepassingen:

| Firewall Managemen         | nt Center | Overview Analysis | Policies Devices            | Objects Integration                                                                                                    |                                                  |   | Depk | w Q 🧬 🕸 🔕 admin - 🖓 📩 BECURE |
|----------------------------|-----------|-------------------|-----------------------------|----------------------------------------------------------------------------------------------------|--------------------------------------------------|---|------|------------------------------|
| Filter<br>All Certificates | •         |                   |                             |                                                                                                    |                                                  |   |      | Add                          |
| Name                       | Domain    | Enrolment Type    | Identity Certificate Expiry | CA Certificate Expiry                                                                                                    | Status                                           |   |      |                              |
| V == FTD                   |           |                   |                             |                                                                                                    |                                                  |   |      | <b>a</b>                     |
|                            |           |                   |                             | Identity Certificate                                                                                                    |                                                  | 0 |      | ± 🖉 C 🗑                      |
|                            |           |                   |                             |                                                                                                    |                                                  |   |      | ± 0° C 🗑                     |
|                            |           |                   |                             | Status : Available     Serial Number : 65                                                                                                    | 17                                               |   |      | ± 🖉 C 🗑                      |
| 2004-Winkowst-ent          | Colum     | Mmud (CA K C)     | Oct 10, 2025                | <ul> <li>Issued By:</li> <li>N:</li> <li>D:</li> <li>D:</li> <li>D:</li> <li>D:</li> <li>D:</li> <li>N: calcolocal</li> <li>O:</li> <li>TAC</li> <li>O:</li> <li>Cance</li> <li>Signature Algorithm:</li> <li>RSA-SIAD</li> <li>Associated Trustpoints:</li> <li>ZTAV-</li> <li>Valid To:</li> <li>2259.42 UTC October 1</li> <li>CRL Distribution Paints:</li> </ul> | 9<br>84<br>Midcard-cert<br>er 11 2023<br>10 2025 |   |      |                              |

3. Sla het beleid op.

- 4. De nieuwe toepassingsgroepen en/of nieuwe toepassingen maken:
  - Een Applicatie definieert een private webapplicatie met SAML-verificatie, interfacetoegang, inbraakbeveiliging, malware- en bestandsbeleid.
  - Een Toepassingsgroep stelt u in staat meerdere Toepassingen te groeperen en gemeenschappelijke instellingen te delen, zoals SAML-verificatie, interfacetoegang en instellingen voor beveiligingscontrole.

In dit voorbeeld worden twee verschillende toepassingsgroepen en twee verschillende toepassingen geconfigureerd: één voor de toepassing die moet worden geverifieerd door Duo (test FMC Web UI) en één voor de toepassing die moet worden geverifieerd door Microsoft Entra ID (CTB Web UI).

### Toepassingsgroep configureren

Toepassingsgroep 1: Duo gebruiken als IDp

a. Voer de naam van de toepassingsgroep in en klik op Volgende voor de weer te geven metagegevens van de SAML Service Provider (SP).

#### Add Application Group

| An | Application Group allows                                                       | s you to group multiple Applications and share authors                                                   | entication, security zone, and threat configurations.     |
|----|--------------------------------------------------------------------------------|----------------------------------------------------------------------------------------------------|-----------------------------------------------------------|
| 1  | Application Group<br>Name                                                      | External_Duo                                                                                             | Edit                                                      |
| 2  | SAML Service Provider<br>The service provider's n<br>metadata file as required | r <b>(SP) Metadata</b><br>netadata for the Application Group are dynamically o<br>d for use in your IdP. | generated and cannot be modified. Copy or download the SP |
|    | Entity ID<br>https://:                                                         | /External_Duo/saml/sp/metadata                                                                           | Сору                                                      |
|    | Assertion Consumer Set<br>https://                                             | rvice (ACS) URL<br>External_Duo/+CSCOE+/saml/sp/acs?tgname=                                              | Copy                                                      |
| 3  | SAML Identity Provider                                                         | (IdP) Metadata                                                                                           |                                                           |
| 4  | Re-Authentication Inte                                                         | rval                                                                                                    |                                                           |
| •  | Security Zones and Sec                                                         | cunty Controls                                                                                           |                                                           |
|    |                                                                                |                                                                                                    | Cancel Finish                                             |

b. Zodra de metagegevens van SAML SP worden getoond, ga naar de IDp en vorm een nieuwe toepassing van SAML SSO.

c. Log in op Duo en navigeer naar Toepassingen > Bescherm een Toepassing.

|                           |       |                        |                                                |                     | Q Search     | Account () Help Q      |
|---------------------------|-------|------------------------|------------------------------------------------|---------------------|--------------|------------------------|
| Dashboard                 |       | Dashboard > Applicat   | ions                                           |                     |              |                        |
| Device Insight            | ~     | Applicati              | ions                                           |                     |              | Protect an Application |
| Policies                  | ~     |                        |                                                |                     |              | $\rightarrow$          |
| Applications              | ^     | Manage your            | update to the new Universal Prompt experience, | , all in one place. |              |                        |
| Protect an<br>Application |       | See My Progress        | Get More Information [2]                       |                     |              |                        |
| Authentication            | Proxy |                        |                                                |                     |              | _                      |
| '<br>Single Sign-On       | ~     | 11<br>All Applications | 0<br>End of Support                            |                     | 88           |                        |
| Users                     | ~     |                        |                                                |                     |              |                        |
| Groups                    | ~     |                        |                                                |                     |              | Export ~ Q Search      |
| Endpoints                 | ~     | Name -                 | Туре                                           | Applica             | ation Policy | Group Policies         |

0 ×

d. Zoek naar Generic SAML Service Provider en klik op Protect.

|                           |                                                                          | Q Search                                       | Account                              |
|---------------------------|--------------------------------------------------------------------------|------------------------------------------------|--------------------------------------|
| Dashboard                 | Dational > Accelerations > Protect an Application Protect an Application |                                                |                                      |
| Policies ~                | generic                                                                  |                                                |                                      |
| Applications ^            | Application                                                              | Protection Type                                |                                      |
| Protect an<br>Application | Auth API                                                                 | 2FA                                            | Documentation E <sup>4</sup> Protect |
| Authentication Proxy      | Generic OIDC Relying Party                                               | 2FA with SSO hosted by Duo<br>(Single Sign-On) | Documentation 15 Protect             |
| Users ~<br>Groups ~       | Generic SAML Service Provider                                            | 2FA with SSO hosted by Duo<br>(Single Sign-On) | Documentation L3 Protect             |

e. Download het certificaat en de metagegevens van SAML van IDp aangezien het wordt vereist om de configuratie op Veilige Firewall voort te zetten.

f. Voer de URL van de entiteit-id en de ACS-URL (Assertion Consumer Service) in uit de ZTNAtoepassingsgroep (gegenereerd in stap a).

| Dashboard                                   |        | Dashboard > Applications > Ge | neric SAML Service Provider - Single Sign-On 1                       |      |
|---------------------------------------------|--------|-------------------------------|----------------------------------------------------------------------|------|
| 2                                           |        | Generic SAM                   | L Service Provider - Single Sign-On 1                                |      |
| Device Insight                              | ~      | See the Generic SSO documer   | ntation ⊑' to integrate Duo into your SAML-enabled service provider. |      |
| Policies                                    | $\sim$ |                               |                                                                      |      |
| Applications                                | ^      | Metadata                      | https://sso-                                                         | Сору |
| Protect an                                  |        |                               |                                                                      |      |
| Application                                 |        | Single Sign-On URL            | https://sso-8i 1/sso                                                 | Сору |
| Authentication P                            | Proxy  | Single Log-Out URL            | https://sso-i /slo                                                   | Сору |
| Single Sign-On                              | ~      | Metadata URL                  | https://sso-8 /metadate                                              | Сору |
| Users                                       | ~      |                               |                                                                      |      |
| Groups                                      | ~      | Certificate Fingerprin        | its                                                                  |      |
| Endpoints                                   | ~      | SHA-1 Fingerprint             | 9E:5 5C                                                              | Сору |
| 2FA Devices                                 | ~      | SHA-256 Fingerprint           | *:85:                                                                | Сору |
| Administrators                              | ~      | Downloads                     |                                                                      |      |
| Trusted Endpoints                           |        | Certificate                   | Download certificate Expires: 01-19-2038                             |      |
| Trust Monitor                               | ~      | SAML Metadata                 | Download XML                                                         |      |
| Reports                                     | ~      | Service Provider              |                                                                      |      |
| Settings                                    |        | Metadata Discovery            | None (manual input)                                                  |      |
| Billing                                     | ~      | # Early Access                |                                                                      |      |
| You're using the new                        | N      |                               |                                                                      |      |
| Admin Panel menu a<br>left-side navigation. | and    | Entity ID *                   | https://z /External_Duo/saml/sp/metadata                             |      |
| Provide feedback                            |        | L                             | The unique identifier of the service provider.                       |      |
| Temporarily switch<br>the old experience    | to     |                               |                                                                      | -    |
|                                             |        | Assertion Consumer Service    | https://'External_Duo/+CSCOE+/saml/sp/ac                             |      |
|                                             |        | trad are                      | + Add an ACS URL                                                     | -    |

g. Bewerk de toepassing in overeenstemming met uw specifieke vereisten en geef alleen toegang tot de toepassing aan de beoogde gebruikers en klik op Opslaan.

| Туре                   | Generic SAML Service Provider - Single Sign-On                                                                                                    |
|------------------------|----------------------------------------------------------------------------------------------------|
| Name                   | External Applications ZTNA<br>Duo Push users will see this when approving transactions.                                                                                                    |
| Self-service portal    | Let users remove devices, add new devices, and reactivate Duo Mobile es Self-Service Portal documentation t  o allow Duo to notify users about self-service portal activity, select Settings > Notifications                                                                      |
| Username normalization | Username normalization for Single-Sign On applications is controlled by the enabled authentication source. Please visit your authentication source to modify this configuration.<br>Controls if a username should be altered before trying to match them with a Duo user account. |
| Voice greeting         | Welcome to Duo.                                                                                                    |
| Notes                  | For internal use. Maximum 512 characters.                                                                                                    |
| Administrative unit    | Assign administrative unit                                                                                                    |
| Permitted groups       | Only allow authentication from users in certain groups         Select groups         When unchecked, all users can authenticate to this application.                                                                                                    |
| Allowed Hostnames      | Since this application is using Frameless Duo Universal Prompt, configuring allowed hostnames is no longer supported.<br>Get more information ピ                                                                                                    |
|                        | Save                                                                                                    |

h. Navigeer terug naar het VCC en voeg de metagegevens van SAML IDP toe aan de Toepassingsgroep met behulp van de bestanden die van de IDp zijn gedownload. An Application Group allows you to group multiple Applications and share authentication, security zone, and threat configurations.

| Name                                                                                                    | External_Duo                 |                                                                              |     |
|----------------------------------------------------------------------------------------------------|------------------------------|------------------------------------------------------------------------------|-----|
| SAML Service Provider (SP) Metadata                                                                                                    |                              |                                                                              |     |
| Entity ID<br>Assertion Consumer Service (ACS) URL                                                                                                    | https://<br>https://         | 'External_Duo/saml/sp/metadata<br>'External_Duo/+CSCOE+/saml/sp/acs?tgname=D |     |
| SAML Identity Provider (IdP) Metadata                                                                                                    |                              |                                                                              |     |
| Import or enter the IdP metadata. If IdP metad                                                                                                    | data is not currently availa | ble, you can skip this step and configure it later.                          |     |
| Import IdP Metadata                                                                                                    |                              |                                                                              |     |
| Manual Configuration                                                                                                    |                              |                                                                              |     |
| <ul> <li>Configure Later</li> </ul>                                                                                                    |                              |                                                                              |     |
| Import IdP Metadata                                                                                                    |                              |                                                                              |     |
|                                                                                                    |                              |                                                                              |     |
|                                                                                                    | T<br>Drag and drop           | your file here                                                               |     |
|                                                                                                    | or selec                     | t file                                                                       |     |
|                                                                                                    | External Applications ZT     | IA - IDP Metadata.xml                                                        |     |
| Entity ID*                                                                                                    |                              |                                                                              |     |
| https://sso-8                                                                                                    |                              | N                                                                            |     |
| Single Sign-On URL*                                                                                                    |                              |                                                                              |     |
| https://sso-&                                                                                                    |                              | N                                                                            |     |
| IdP Certificate                                                                                                    |                              |                                                                              |     |
| MIIDDTC                                                                                                    | /DQYJKa                      | ZI                                                                           |     |
| A second second s |                              |                                                                              |     |
|                                                                                                    |                              |                                                                              |     |
|                                                                                                    |                              |                                                                              |     |
|                                                                                                    |                              |                                                                              |     |
|                                                                                                    |                              |                                                                              |     |
|                                                                                                    |                              |                                                                              | Ne  |
|                                                                                                    |                              |                                                                              | IVE |
|                                                                                                    |                              |                                                                              |     |

i. Klik op Volgende en configureer de herverificatie-interval en beveiligingscontroles volgens uw vereisten. Controleer de summiere configuratie en klik op Voltooien.

#### Add Application Group

An Application Group allows you to group multiple Applications and share authentication, security zone, and threat configurations.

0 X

| Application Group                                                             |                                                                                                | Edit   |
|-------------------------------------------------------------------------------|------------------------------------------------------------------------------------------------|--------|
| Name                                                                          | External_Duo                                                                                   |        |
| 2 SAML Service Provider (SP) Metadata                                         |                                                                                                | Edit   |
| Entity ID<br>Assertion Consumer Service (ACS) URL                             | https://: External_Duo/saml/sp/metadata<br>https://: External_Duo/+CSCOE+/saml/sp/acs?tgname=D |        |
| 3 SAML Identity Provider (IdP) Metadata                                       |                                                                                                | Edit   |
| Entity ID<br>Single Sign-On URL<br>IdP Certificate                            | https://ssc<br>https://ssc<br>External_Duo-1697063490514                                       |        |
| Re-Authentication Interval                                                    |                                                                                                | Edit   |
| Timeout Interval                                                              | 1440 minutes                                                                                   |        |
| Security Zones and Security Controls                                          |                                                                                                | Edit   |
| Security Zones<br>Intrusion Policy<br>Variable Set<br>Malware and File Policy | Inherited: (Outside)<br>Inherited: (None)<br>Inherited: (None)<br>Inherited: (None)            |        |
|                                                                               |                                                                                                |        |
|                                                                               |                                                                                                | Finish |
|                                                                               | Cancer                                                                                         | FINIS  |

Toepassingsgroep 2: Microsoft Entra ID (Azure AD) gebruiken als IDP

a. Voer de naam van de toepassingsgroep in en klik op Volgende voor de weer te geven metagegevens van de SAML Service Provider (SP).

#### Add Application Group

| An Application Group allows you to group multiple Applications and share authentication, security zone, and threat configurations. | An | Application Group allows | you to group multiple | Applications and sl | hare authentication, | security zone, | and threat configurations. |
|----------------------------------------------------------------------------------------------------|----|--------------------------|-----------------------|---------------------|----------------------|----------------|----------------------------|
|----------------------------------------------------------------------------------------------------|----|--------------------------|-----------------------|---------------------|----------------------|----------------|----------------------------|

| Name                                       | Azure_apps                                                                     |                                                              |
|--------------------------------------------|--------------------------------------------------------------------------------|--------------------------------------------------------------|
| SAML Service Provi                         | ider (SP) Metadata                                                             |                                                              |
| The service provider metadata file as requ | 's metadata for the Application Group are dynami<br>uired for use in your IdP. | cally generated and cannot be modified. Copy or download the |
| Entity ID                                  |                                                                                |                                                              |
| https://                                   | /Azure_apps/saml/sp/metadata                                                   | Сору                                                         |
| Assertion Consumer                         | Service (ACS) URL                                                              |                                                              |
| https://:                                  | I/Azure_apps/+CSCOE+/saml/sp/acs?tgnam                                         | e=[ Copy                                                     |
| Download SP Me                             | tadata                                                                         | Nex                                                          |
| SAML Identity Provi                        | ider (IdP) Metadata                                                            |                                                              |
|                                            |                                                                                |                                                              |
| Re-Authentication I                        | nterval                                                                        |                                                              |
| Security Zones and                         | Security Controls                                                              |                                                              |
| ocounty Lones and                          | occurry controlo                                                               |                                                              |
|                                            |                                                                                |                                                              |
|                                            |                                                                                |                                                              |
|                                            |                                                                                |                                                              |
|                                            |                                                                                | Cancel Finis                                                 |

b. Zodra de metagegevens van SAML SP worden getoond, ga naar de IDp en vorm een nieuwe toepassing van SAML SSO.

c. Log in op Microsoft Azure en navigeer naar Enterprise-toepassingen > Nieuwe toepassing.

| ■ Microsoft Azure                          | ∠ Search resources, services, and docs (G+/)                                                                                              |  |  |  |
|--------------------------------------------|----------------------------------------------------------------------------------------------------|--|--|--|
| Home > Enterprise applications             |                                                                                                    |  |  |  |
| Enterprise applications   All applications |                                                                                                    |  |  |  |
| «                                          | 🕂 New application 🕐 Refresh 🚽 Download (Export) 🛛 🕕 Preview info 🛛 🎫 Columns 🛛 🔯 Preview features 🛛 🖗 Got feedback?                       |  |  |  |
| Overview                                   |                                                                                                    |  |  |  |
| () Overview                                | View, filter, and search applications in your organization that are set up to use your Microsoft Entra tenant as their Identity Provider. |  |  |  |
| 🗙 Diagnose and solve problems              | The list of applications that are maintained by your organization are in application registrations.                                       |  |  |  |
| Manage                                     | P Search by application name or object ID Application type == Enterprise Applications X Application ID starts with X + Add filters        |  |  |  |
| III All applications                       | 77 applications found                                                                                                    |  |  |  |
| Application proxy                          | Name                                                                                                    |  |  |  |
| · · · · · · · · · · · · · · · · · · ·      |                                                                                                    |  |  |  |

0 ×

d. Klik op Uw eigen toepassing maken > De naam van de toepassing invoeren > Aanmaken

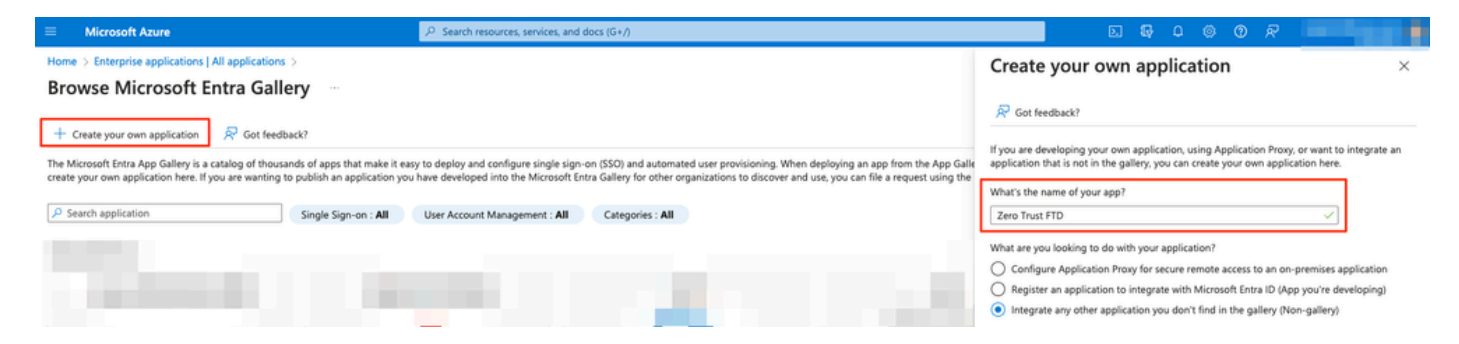

e. Open de toepassing en klik op Gebruikers en groepen toewijzen om de gebruikers en/of groepen te definiëren die toegang hebben tot de toepassing.

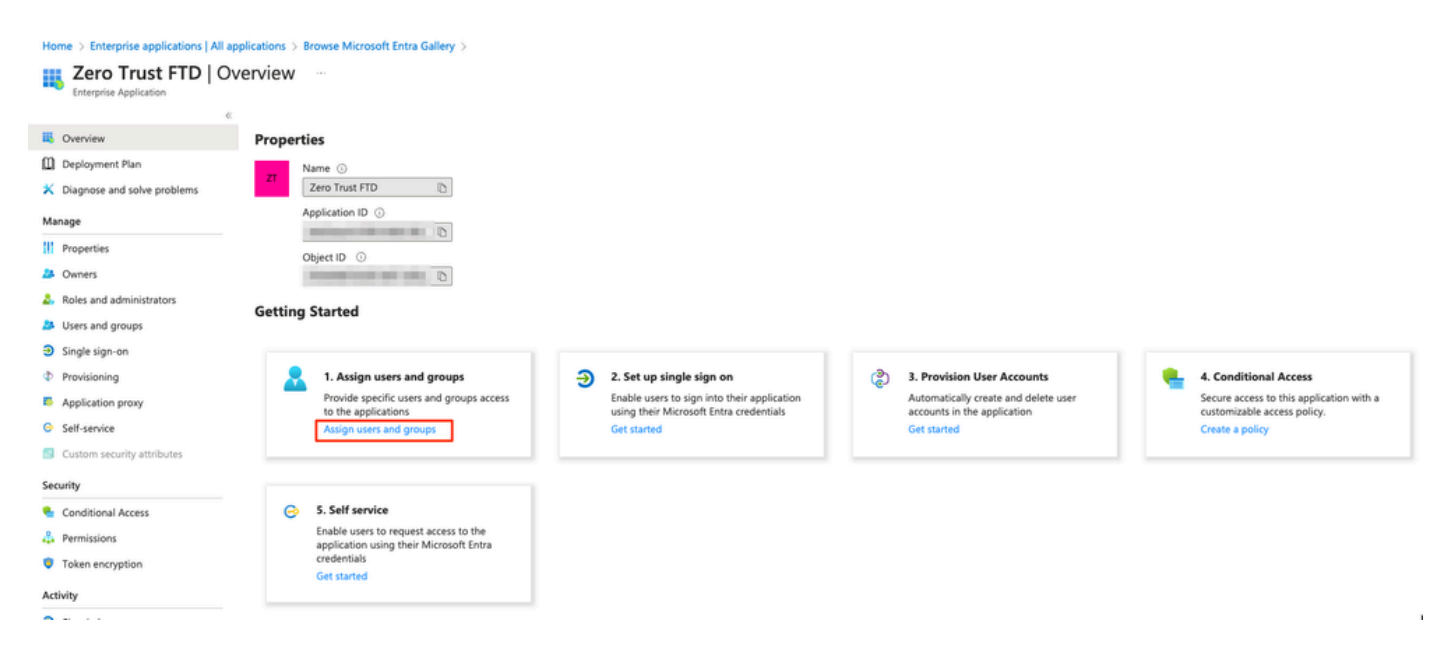

f. Klik op Gebruiker/groep toevoegen > De gewenste gebruikers/groepen selecteren > Toewijzen. Klik op Single sign-on zodra de juiste gebruikers/groepen zijn toegewezen. Home > Enterprise applications | All applications > Browse Microsoft Entra Gallery > Zero Trust FTD

| 👧 Zero Trust FTD   U          | Zero Trust FTD   Users and groups                                                         |                                                            |  |  |  |  |
|-------------------------------|-------------------------------------------------------------------------------------------|------------------------------------------------------------|--|--|--|--|
| Enterprise Application        | 1                                                                                         |                                                            |  |  |  |  |
| <                             | + Add user/group 🛛 🖉 Edit assignment 🗊 Remove 🖉 Update credentia                          | als 🛛 ≡≡ Columns 🛛 🖗 Got feedback?                         |  |  |  |  |
| Overview                      |                                                                                           |                                                            |  |  |  |  |
| Deployment Plan               | The application will appear for assigned users within My Apps. Set 'visible to users?' to | o no in properties to prevent this. $ ightarrow$           |  |  |  |  |
| 🗙 Diagnose and solve problems | X Diagnose and solve problems                                                             |                                                            |  |  |  |  |
|                               | Assign users and groups to app-roles for your application here. To create new app-role    | es for this application, use the application registration. |  |  |  |  |
| Manage                        | Client 200 shows to source all users & see                                                |                                                            |  |  |  |  |
| Properties                    | → First 200 shown, to search all users & gro                                              |                                                            |  |  |  |  |
| A Owners                      | Display Name                                                                              | Object Type                                                |  |  |  |  |
| and administrators            | Angel Angel                                                                               |                                                            |  |  |  |  |
| Users and groups              | <b>FG</b> Fernando                                                                        |                                                            |  |  |  |  |
| Single sign-on 2              |                                                                                           |                                                            |  |  |  |  |

g. Klik eenmaal in het gedeelte Enkelvoudige aanmelding op SAML.

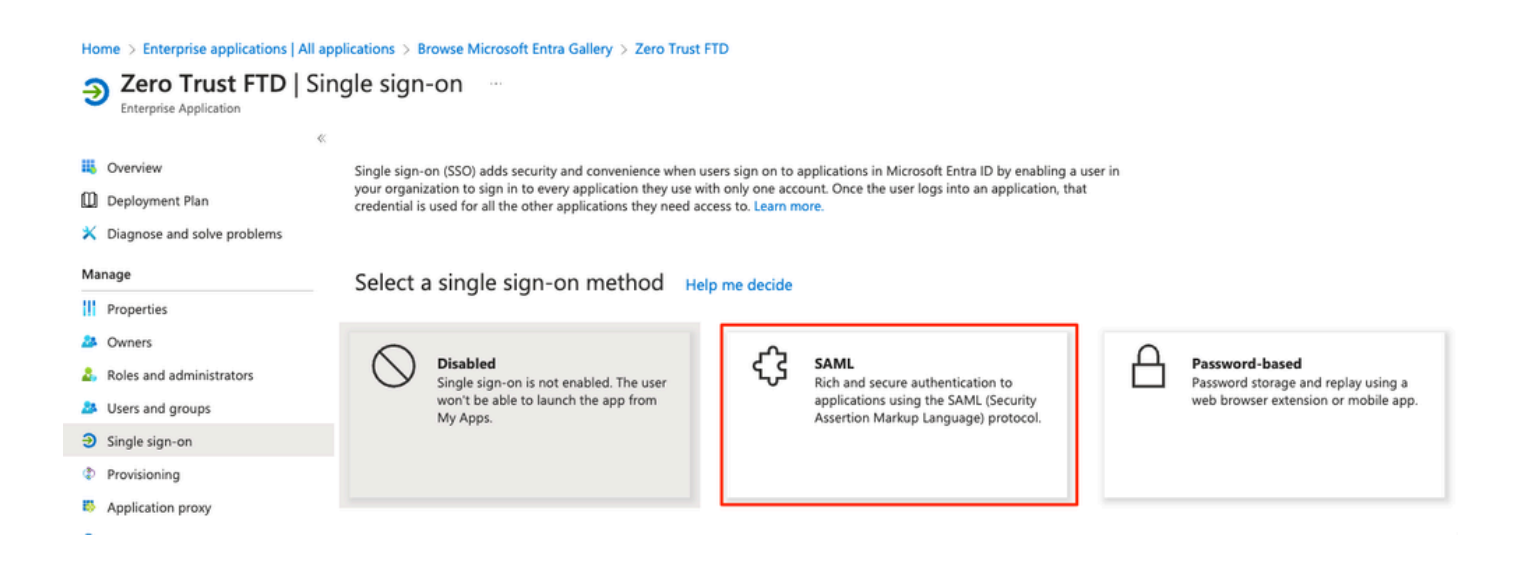

h. Klik op Upload metagegevensbestand en selecteer het XML-bestand dat is gedownload van de Serviceprovider (Secure Firewall) of voer handmatig de URL van de entiteit-ID en de URL van de Assertion Consumer Service (ACS) in de ZTNA-toepassingsgroep (gegenereerd in stap a).

Opmerking: Zorg ervoor dat u ook de Federation Metadata XML downloadt of het certificaat afzonderlijk downloadt (basis 64) en de SAML Metadata kopieert van de IDp (Login & Logout URL's en Microsoft Entra Identifiers), aangezien deze nodig zijn om de configuratie op de Secure Firewall voort te zetten.

#### Home > Enterprise applications | All applications > Zero Trust FTD

| Zero Trust FTD         | SAML-based Sign-on |  |
|------------------------|--------------------|--|
| Enternoise Application |                    |  |

| Enti | erprise Application         |                                                                                                    |                                             |                                                             |                     |  |  |
|------|-----------------------------|----------------------------------------------------------------------------------------------------|---------------------------------------------|-------------------------------------------------------------|---------------------|--|--|
|      | «                           | ↑ Upload m                                                                                                    | etadata file 🏷 Change single sign-on        | mode 📒 Test this application 🛛 🗖 Got feedback?              |                     |  |  |
| щ    | Overview                    | -                                                                                                    |                                             |                                                             |                     |  |  |
| ۵    | Deployment Plan             | Set up Sing                                                                                                    | gle Sign-On with SAML                       |                                                             |                     |  |  |
| ×    | Diagnose and solve problems | An SSO implementation based on federation protocols improves security reliability and end user experiences and is easier to |                                             |                                                             |                     |  |  |
| Ma   | 0.200                       | implement. Cho                                                                                                    | pose SAML single sign-on whenever possi     | ible for existing applications that do not use OpenID Conne | ect or OAuth. Learn |  |  |
| ivia | nage                        | more.                                                                                                    |                                             |                                                             |                     |  |  |
| Ш    | Properties                  | Read the config                                                                                                    | guration guide 🖻 for help integrating Zer   | ro Trust FTD.                                               |                     |  |  |
| 24   | Owners                      | 0                                                                                                    |                                             |                                                             |                     |  |  |
| 2,   | Roles and administrators    | Basic                                                                                                    | SAML Configuration                          |                                                             | 🖉 Edit              |  |  |
| 24   | Users and groups            | Ident                                                                                                    | tifier (Entity ID)                          | https:// /Azure_apps/saml/sp/metadata                       | ,                   |  |  |
| Э    | Single sign-on              | Reply                                                                                                    | V OKE (Assertion Consumer Service OKE)      | acs?tgname=DefaultZeroTrustGroup                            | '                   |  |  |
| ф    | Provisioning                | Sign                                                                                                    | on URL<br>(State (Optional)                 | Optional<br>Optional                                        |                     |  |  |
| 10.  | Application provy           | Logo                                                                                                    | ut Url (Optional)                           | Optional                                                    |                     |  |  |
| 2    |                             |                                                                                                    |                                             |                                                             |                     |  |  |
| 9    | Self-service                | 2                                                                                                    | huter & Claime                              |                                                             |                     |  |  |
|      | Custom security attributes  | Attri                                                                                                    | butes & Claims                              |                                                             | 🖉 Edit              |  |  |
| Sec  | urity                       | giver                                                                                                    | name                                        | user.givenname                                              |                     |  |  |
|      |                             | surna                                                                                                    | ame                                         | user.surname                                                |                     |  |  |
| •    | Conditional Access          | emai                                                                                                    | laddress                                    | user.mail                                                   |                     |  |  |
| ÷.   | Permissions                 | Uniq                                                                                                    | e<br>ue User Identifier                     | user.userprincipalname<br>user.userprincipalname            |                     |  |  |
|      | Token encryption            |                                                                                                    |                                             |                                                             |                     |  |  |
| Ť    | ,,                          | 8                                                                                                    |                                             |                                                             |                     |  |  |
| Act  | ivity                       | SAM                                                                                                    | L Certificates                              |                                                             |                     |  |  |
| Э    | Sign-in logs                | Toke                                                                                                    | n signing certificate                       |                                                             | 🖉 Edit              |  |  |
| ťά   | Usage & insights            | Statu                                                                                                    | IS<br>aborint                               | Active                                                      |                     |  |  |
|      | Audit logs                  | Expir                                                                                                    | ation                                       |                                                             |                     |  |  |
|      | Provisioning logs           | Notif                                                                                                    | ication Email<br>Federation Metadata Url    |                                                             |                     |  |  |
| 5=   | Accase ravious              | Certi                                                                                                    | ficate (Base64)                             | Download                                                    |                     |  |  |
| -    | Access reviews              | Certi                                                                                                    | ficate (Raw)                                | Download                                                    |                     |  |  |
| Tro  | ubleshooting + Support      | Fede                                                                                                    | ration Metadata XML                         | Download                                                    |                     |  |  |
| 2    | New support request         | Vorif                                                                                                    | isation cortificatos (ontional)             |                                                             |                     |  |  |
|      |                             | Veri                                                                                                    | ired                                        | No                                                          | 🧷 Edit              |  |  |
|      |                             | Activ                                                                                                    | ined .                                      | 0                                                           |                     |  |  |
|      |                             | Expir                                                                                                    | ed                                          | 0                                                           |                     |  |  |
|      |                             | - Coper                                                                                                    |                                             | -                                                           |                     |  |  |
|      |                             | 4 Set u                                                                                                    | up Zero Trust FTD                           |                                                             |                     |  |  |
|      |                             | You'l                                                                                                    | I need to configure the application to link | with Microsoft Entra ID.                                    |                     |  |  |
|      |                             | Logir                                                                                                    | 1 URL                                       | https://l                                                   |                     |  |  |
|      |                             | Micro                                                                                                    | osoft Entra Identifier                      | https://:                                                   |                     |  |  |
|      |                             | Logo                                                                                                    | ut URL                                      | https://l                                                   | Ĩ l                 |  |  |
|      |                             |                                                                                                    |                                             |                                                             | -                   |  |  |
|      |                             |                                                                                                    |                                             |                                                             |                     |  |  |

i. Navigeer terug naar het VCC en importeer de metagegevens van SAML IDP naar de Toepassingsgroep 2, met behulp van het van de IDP gedownloade metagegevensbestand of voer de vereiste gegevens handmatig in.

#### Add Application Group

| Ar  | Application Group allows you to group multiple  | Applications and share     | authentication, security zone, and threat configurations. |      |
|-----|-------------------------------------------------|----------------------------|-----------------------------------------------------------|------|
| (1) | Application Group                               |                            |                                                           | Edit |
| ĭ   | Name                                            | Azure_apps                 |                                                           |      |
| 2   | SAML Service Provider (SP) Metadata             |                            |                                                           | Edit |
|     | Entity ID                                       | https://                   | /Azure_apps/saml/sp/metadata                              |      |
|     | Santi Identity Provider (IdD) Metadata          | https://                   | Mzure_apps/+0500E+/sami/sp/acs:tgname-ben                 |      |
| -   | Import or enter the IdP metadata. If IdP metada | ta is not currently availa | ble, you can skip this step and configure it later.       |      |
|     | Import IdP Metadata                             |                            |                                                           |      |
|     | Manual Configuration                            |                            |                                                           |      |
|     | Onfigure Later                                  |                            |                                                           |      |
|     | Import IdP Metadata                             |                            |                                                           |      |
|     |                                                 | +                          |                                                           | ÷    |
|     |                                                 | Drag and drop              | your file here                                            |      |
|     |                                                 | or selec<br>Zero Trust     | rt file<br>FTD.xml                                        | ł    |
|     | <br>                                            |                            |                                                           | !    |
|     | Entity ID*                                      |                            |                                                           |      |
|     | https:/                                         | the state of the second    |                                                           |      |
|     | Single Sign-On URL*                             |                            |                                                           |      |
|     | https://                                        |                            |                                                           |      |
|     | IdP Certificate                                 |                            |                                                           |      |
|     | MIIC8DCCAdigAwlBAglQdTt7Lwlj7aRGm1m2            | 12dU/DANBgkqhkiG9w         | DB                                                        |      |
|     | 1                                               |                            |                                                           |      |
|     | ř.                                              |                            |                                                           |      |
|     |                                                 |                            |                                                           |      |
|     |                                                 |                            |                                                           |      |
|     |                                                 | al a second second second  |                                                           |      |
|     |                                                 |                            | N                                                         | ext  |
| 4   | Re-Authentication Interval                      |                            |                                                           |      |
| Ĭ   |                                                 |                            |                                                           |      |
| 5   | Security Zones and Security Controls            |                            |                                                           |      |
|     |                                                 |                            |                                                           |      |
|     |                                                 |                            |                                                           |      |
|     |                                                 |                            |                                                           |      |
|     |                                                 |                            |                                                           |      |

j. Klik op Volgende en configureer de herverificatie-interval en beveiligingscontroles volgens uw vereisten. Controleer de summiere configuratie en klik op Voltooien.

Cancel

| dd Application Group                                                          |                                                                                     |                                                                            | 0 ×    |
|-------------------------------------------------------------------------------|-------------------------------------------------------------------------------------|----------------------------------------------------------------------------|--------|
| An Application Group allows you to group multiple                             | e Applications and share                                                            | authentication, security zone, and threat configurations.                  |        |
| 1 Application Group                                                           |                                                                                     |                                                                            | Edi    |
| Name                                                                          | Azure_apps                                                                          |                                                                            |        |
| 2) SAML Service Provider (SP) Metadata                                        |                                                                                     |                                                                            | Ed     |
| Entity ID<br>Assertion Consumer Service (ACS) URL                             | https://<br>https://                                                                | /Azure_apps/saml/sp/metadata<br>/Azure_apps/+CSCOE+/saml/sp/acs?tgname=Def |        |
| 3) SAML Identity Provider (IdP) Metadata                                      |                                                                                     |                                                                            | Ed     |
| Entity ID<br>Single Sign-On URL<br>IdP Certificate                            | https://:<br>https://i                                                              |                                                                            |        |
| 4 Re-Authentication Interval                                                  |                                                                                     |                                                                            | Ed     |
| Timeout Interval                                                              | 1440 minutes                                                                        |                                                                            |        |
| 5 Security Zones and Security Controls                                        |                                                                                     |                                                                            | Ec     |
| Security Zones<br>Intrusion Policy<br>Variable Set<br>Malware and File Policy | Inherited: (Outside)<br>Inherited: (None)<br>Inherited: (None)<br>Inherited: (None) |                                                                            |        |
|                                                                               |                                                                                     | Cancel                                                                     | Finish |

## Toepassingen configureren

Nu de Toepassingsgroepen zijn gemaakt, klikt u op Add Application om de toepassingen te definiëren die op afstand moeten worden beveiligd en benaderd.

1. Voer de toepassingsinstellingen in:

a) Toepassingsnaam: Identificatiecode voor de geconfigureerde toepassing.

b) Externe URL: gepubliceerde URL van de toepassing in de openbare/externe DNS-records. Dit is de URL die door gebruikers wordt gebruikt om de applicatie op afstand te benaderen.

c) Application URL: Real FQDN of Network IP van de applicatie. Dit is de URL die door Secure Firewall wordt gebruikt om de applicatie te bereiken.

Somerking: standaard wordt de externe URL gebruikt als applicatie-URL. Schakel het selectievakje uit om een andere URL voor de toepassing op te geven.

d) Toepassingscertificaat: de certificaatketen en de privésleutel van de aanvraag die toegankelijk is (Toegevoegd vanaf FMC Home Page > Objecten > Objectbeheer > PKI > Interne certs)

e) IPv4 NAT-bron (optioneel): Het IP-bronadres van de externe gebruiker wordt vertaald naar de geselecteerde adressen voordat de pakketten naar de applicatie worden doorgestuurd (alleen netwerkobjecten/objectgroepen met IPv4-adressen van het type Host en Range worden ondersteund). Dit kan zo worden geconfigureerd dat de toepassingen via de Secure Firewall een route naar de externe gebruikers hebben

f) Toepassingsgroep (optioneel): Selecteer als deze toepassing wordt toegevoegd aan een bestaande Toepassingsgroep om de instellingen te gebruiken die ervoor zijn geconfigureerd.

In dit voorbeeld zijn de toepassingen die met ZTNA worden benaderd een test-FMC Web UI en de Web UI van een CTB die zich achter de Secure Firewall bevindt.

De certificaten van de Toepassingen moeten worden toegevoegd in Objecten > Objectbeheer > PKI > Interne certs:

8

## Add Known Internal Certificate

| Name:                                      |         |
|--------------------------------------------|---------|
| ao-fmc-ztna.cisco.local                    |         |
| Certificate Data or, choose a file: Browse |         |
| BEGIN CERTIFICATE                          |         |
|                                            | т       |
|                                            | G<br>XY |
| Key or, choose a file: Browse              |         |
| BEGIN <u>RSA</u> PRIVATE KEY               |         |
| Encrypted, and the password is:            |         |
| Cancel                                     | Save    |

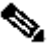

Somerking: Zorg ervoor dat u alle certificaten toevoegt voor elke toepassing die u met ZTNA kunt benaderen.

Nadat de certificaten zijn toegevoegd als interne certificaten, blijft u de resterende instellingen configureren.

De toepassingsinstellingen die bij dit voorbeeld zijn geconfigureerd, zijn:

Toepassing 1: Test FMC Web UI (Lid van de Toepassingsgroep 1)

#### Add Application

|                                                                                                    | Er     |
|----------------------------------------------------------------------------------------------------|--------|
| Application Settings                                                                                                    |        |
| Application Name*                                                                                                    |        |
| FMC                                                                                                    |        |
| External URL*                                                                                                    |        |
| https://ao-fmc-ztna.cisco.local                                                                                                    |        |
| Application URL (FQDN or Network IP)*                                                                                                    |        |
| https://ao-fmc-ztna.cisco.local                                                                                                    |        |
| Use External URL as Application URL                                                                                                    |        |
| By default, External URL is used as Application URL. Uncheck the checkbox to specify a different URL. For e.g., https://10.72.34.57:8443 |        |
| Application Certificate* 🕕                                                                                                    |        |
| ao-fmc-ztna.cisco.local $	imes \sim$ +                                                                                                   |        |
| Pv4 NAT Source 1                                                                                                    |        |
| Select V +                                                                                                    |        |
| Application Group                                                                                                    |        |
| External Duo                                                                                                    |        |
|                                                                                                    |        |
| SAMI Service Provider (SP) Metadata                                                                                                    |        |
|                                                                                                    |        |
| SAML Identity Provider (IdP) Metadata                                                                                                    |        |
|                                                                                                    |        |
| Re-Authentication Interval                                                                                                    |        |
|                                                                                                    |        |
| Security Zones and Security Controls                                                                                                    |        |
|                                                                                                    |        |
|                                                                                                    |        |
|                                                                                                    |        |
|                                                                                                    |        |
|                                                                                                    | Cancel |

0 X

Aangezien de toepassing werd toegevoegd aan Toepassingsgroep 1, worden de resterende instellingen geërfd voor deze toepassing. U kunt de Security Zones en Security Controls nog steeds negeren met verschillende instellingen.

Controleer de geconfigureerde toepassing en klik op Voltooien.

|   |                                                 |                                 | Enabled  |      |
|---|-------------------------------------------------|---------------------------------|----------|------|
| 1 | Application Settings                            |                                 |          | Edit |
| 1 | Application Name                                | FMC                             |          |      |
|   | External URL                                    | https://ao-fmc-ztna.cisco.local |          |      |
|   | Application URL                                 | https://ao-fmc-ztna.cisco.local |          |      |
|   | IPv4 NAT Source                                 | -                               |          |      |
|   | Application Certificate                         | ao-fmc-ztna.cisco.local         |          |      |
|   | Application Group                               | External_Duo                    |          |      |
| 2 | SAML Service Provider (SP) Metadata             |                                 |          |      |
|   | Configurations are derived from Application Gro | up 'External_Duo'               |          |      |
| 3 | SAML Identity Provider (IdP) Metadata           |                                 |          |      |
|   | Configurations are derived from Application Gro | up 'External_Duo'               |          |      |
| 4 | Re-Authentication Interval                      |                                 |          |      |
|   | Configurations are derived from Application Gro | up 'External_Duo'               |          |      |
| 5 | Security Zones and Security Controls            |                                 |          | Edit |
|   | Security Zones                                  | Inherited: (Outside)            |          |      |
|   | Intrusion Policy                                | Inherited: (None)               |          |      |
|   | Variable Set                                    | Inherited: (None)               |          |      |
|   | Malware and File Policy                         | Inherited: (None)               |          |      |
|   |                                                 |                                 |          |      |
|   |                                                 |                                 |          |      |
|   |                                                 |                                 |          |      |
|   |                                                 | Ca                              | ancel Fi | nish |

Toepassing 2: CTB Web UI (lid van de Toepassingsgroep 2)

De configuratiesamenvatting voor deze toepassing is de volgende:

0 ×

|   |                                             |                            | Enabled |        | Î |
|---|---------------------------------------------|----------------------------|---------|--------|---|
| 1 | Application Settings                        |                            |         | Edit   |   |
| Ĭ | Application Name                            | СТВ                        |         |        |   |
|   | External URL                                | https://ao-ctb.cisco.local |         |        |   |
|   | Application URL                             | https://ao-ctb.cisco.local |         |        |   |
|   | IPv4 NAT Source                             | ZTNA_NAT_CTB               |         |        |   |
|   | Application Certificate                     | ao-ctb.cisco.local         |         |        |   |
|   | Application Group                           | Azure_apps                 |         |        |   |
| 2 | SAML Service Provider (SP) Metadata         |                            |         |        |   |
| Ĩ | Configurations are derived from Application | on Group 'Azure_apps'      |         |        |   |
| 3 | SAML Identity Provider (IdP) Metadata       |                            |         |        |   |
|   | Configurations are derived from Application | on Group 'Azure_apps'      |         |        |   |
| 4 | Re-Authentication Interval                  |                            |         |        |   |
|   | Configurations are derived from Application | on Group 'Azure_apps'      |         |        |   |
| 5 | Security Zones and Security Controls        |                            |         | Edit   |   |
|   | Security Zones                              | Inherited: (Outside)       |         |        |   |
|   | Intrusion Policy                            | Inherited: (None)          |         |        |   |
|   | Variable Set                                | Inherited: (None)          |         |        |   |
|   | Malware and File Policy                     | Inherited: (None)          |         |        |   |
|   |                                             |                            |         |        |   |
|   |                                             |                            |         |        | ~ |
|   |                                             |                            |         |        |   |
|   |                                             |                            | Cancel  | Finish |   |
|   |                                             |                            |         |        |   |
|   |                                             |                            |         |        |   |

Opmerking: Merk op dat voor deze toepassing een netwerkobject "ZTNA\_NAT\_CTB" is geconfigureerd als IPv4 NAT-bron. Met deze configuratie wordt het IP-bronadres van de externe gebruikers vertaald naar een IP-adres binnen het geconfigureerde object voordat de pakketten naar de applicatie worden doorgestuurd.

Dit werd geconfigureerd omdat de standaard applicatie (CTB) routepunten naar een gateway anders dan de Secure Firewall, daarom werd het retourverkeer niet verzonden naar de externe gebruikers. Met deze NAT configuratie, werd een statische route geconfigureerd op de applicatie voor het subnetnetwerk ZTNA\_NAT\_CTB om bereikbaar te zijn via de Secure Firewall.

Nadat de toepassingen zijn geconfigureerd, worden ze nu weergegeven onder de corresponderende toepassingsgroep.

| ZT | NA-TAC 🖌      |                 |                                             |                                 |                |                     |                  |                         | Targ      | eted: 1 device |
|----|---------------|-----------------|---------------------------------------------|---------------------------------|----------------|---------------------|------------------|-------------------------|-----------|----------------|
|    | Applications  | Settings        |                                             |                                 |                |                     |                  |                         | Groups, o | Approactions.  |
| Bu | ulk Actions   | v Q. Filter     | by Name, IdP SAML missing, Enabled/Disabled |                                 |                |                     |                  | Add Application Gro     | Add       | Application    |
|    | Name          |                 | External URL                                | Application URL                 | SAML Entity ID | Security Zones      | Intrusion Policy | Malware and File Policy | Enabled   |                |
| ~  | Azure_apps (1 | Application)    |                                             |                                 | https://sts.v  | Outside (Inherited) | None (Inherited) | None (Inherited)        |           | */*            |
| C  | ) CTB         |                 | https://ao-ctb.cisco.local                  | https://ao-ctb.cisco.local      |                | Outside (Inherited) | None (Inherited) | None (Inherited)        | True      | */=            |
| ~  | External_Duo  | (1 Application) |                                             |                                 | https://sso-   | Outside (Inherited) | None (Inherited) | None (Inherited)        |           | */*            |
| C  | FMC           |                 | https://ao-fmc-ztna.cisco.local             | https://ao-fmc-ztna.cisco.local |                | Outside (Inherited) | None (Inherited) | None (Inherited)        | True      | */*            |

Sla tot slot de wijzigingen op en implementeer de configuratie.

## Verifiëren

Zodra de configuratie is geïnstalleerd, kunnen externe gebruikers de toepassingen bereiken via de externe URL en als ze zijn toegestaan door de bijbehorende IDp, hebben ze toegang tot het.

### **Toepassing** 1

1. De gebruiker opent een webbrowser en navigeert naar de externe URL van de toepassing 1. In dit geval is de externe URL "https://ao-fmc-ztna.cisco.local/"

Opmerking: de externe URL moet worden aangepast naar het IP-adres van de beveiligde firewall-interface die is geconfigureerd. In dit voorbeeld, lost het aan het BuiteninterfaceIP adres (192.0.2.254) op

2. Aangezien dit een nieuwe toegang is, wordt de gebruiker omgeleid naar het IDP-inlogportal dat voor de toepassing is geconfigureerd.

| Single Sign-On<br>a end<br>Password<br>Log in<br>Secured by Duo | $\leftarrow \ \rightarrow \ \mathbf{G}$ | O A https://sso- |                                                                  | ំ ជំ | ⊌ ( | ) <u>ව</u> | ≡ |
|-----------------------------------------------------------------|-----------------------------------------|------------------|------------------------------------------------------------------|------|-----|------------|---|
|                                                                 |                                         |                  | single Sign-On   a   edit   Password     Log in   Secured by Duo |      |     |            |   |

3. De gebruiker wordt een Push voor MFA (dit is afhankelijk van de MFA-methode die op de IDp is geconfigureerd) gestuurd.

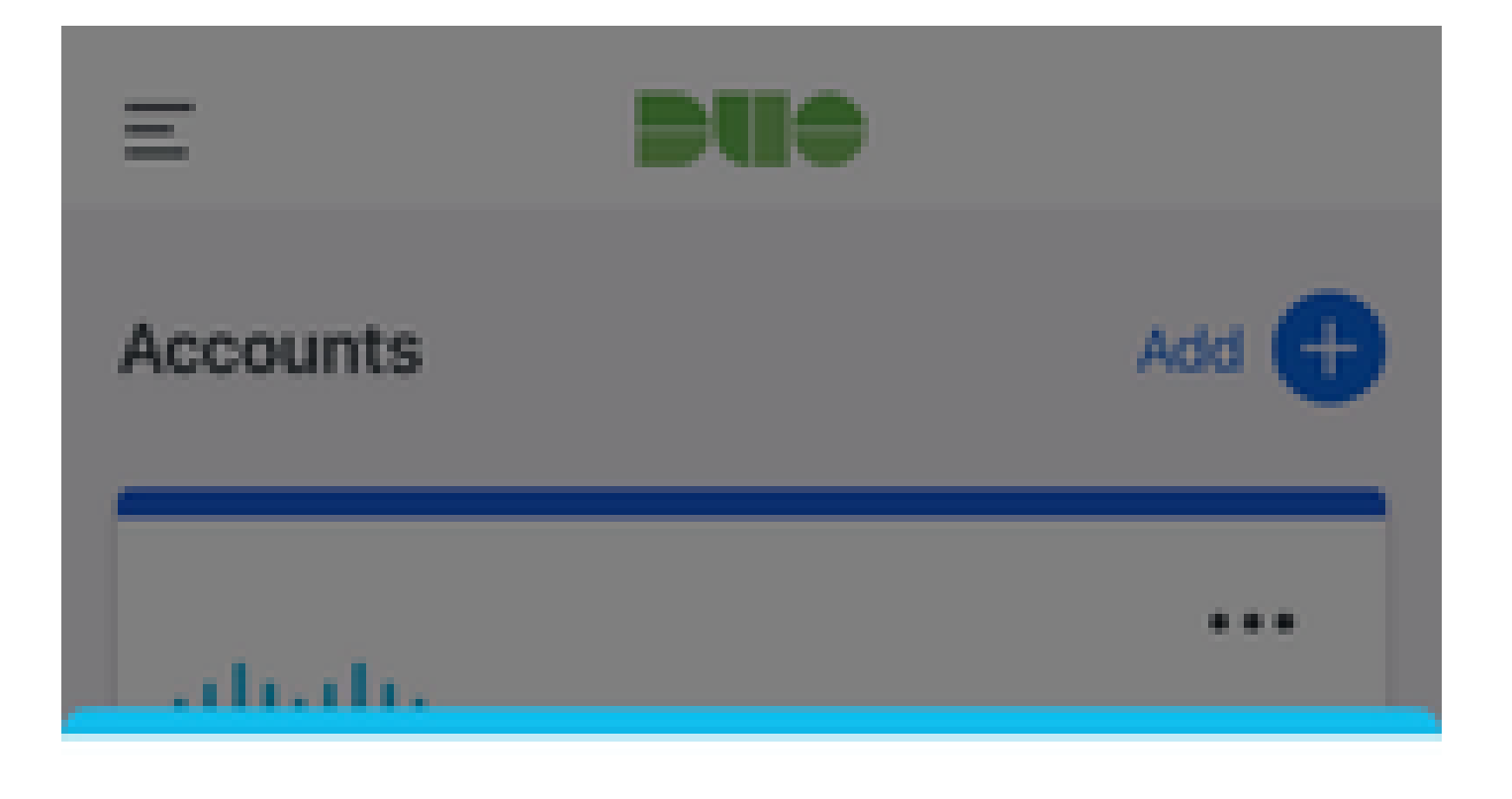

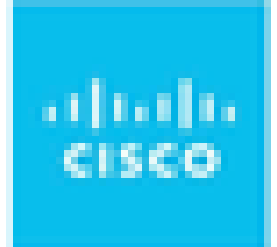

# Are you logging in to External Applications ZTNA?

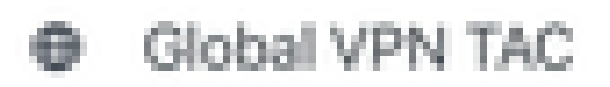

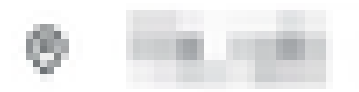

③ 1:13 p.m.

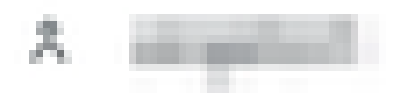

: de externe URL moet worden aangepast naar het IP-adres van de beveiligde firewallinterface die is geconfigureerd. In dit voorbeeld, lost het aan het BuiteninterfaceIP adres (192.0.2.254) op

2. Aangezien dit een nieuwe toegang is, wordt de gebruiker omgeleid naar het IDP-inlogportal dat voor de toepassing is geconfigureerd.

| ← → C  login.microsoftonline.com/ | an haa in faat in faat in faat de faan de faan de faan de faar de faar de faar de faar de faar de faar de faar  | the second second second |
|-----------------------------------|----------------------------------------------------------------------------------------------------|--------------------------|
|                                   |                                                                                                    |                          |
|                                   |                                                                                                    |                          |
|                                   |                                                                                                    |                          |
|                                   |                                                                                                    |                          |
|                                   |                                                                                                    |                          |
|                                   |                                                                                                    |                          |
|                                   |                                                                                                    |                          |
|                                   |                                                                                                    |                          |
|                                   |                                                                                                    |                          |
|                                   | Microsoft                                                                                                    |                          |
|                                   | Sign in                                                                                                    |                          |
|                                   | Sign in                                                                                                    |                          |
|                                   | Participation and                                                                                               |                          |
|                                   | Can't access your account?                                                                                      |                          |
|                                   |                                                                                                    |                          |
|                                   | Next                                                                                                    |                          |
|                                   | THEAT                                                                                                    |                          |
|                                   |                                                                                                    |                          |
|                                   |                                                                                                    |                          |
|                                   | Sign-in options                                                                                                 |                          |
|                                   |                                                                                                    |                          |
|                                   |                                                                                                    |                          |
|                                   |                                                                                                    |                          |
|                                   |                                                                                                    |                          |
|                                   |                                                                                                    |                          |
|                                   |                                                                                                    |                          |
|                                   |                                                                                                    |                          |
|                                   |                                                                                                    |                          |
|                                   |                                                                                                    |                          |
|                                   |                                                                                                    |                          |
|                                   |                                                                                                    |                          |
|                                   | Microsoft                                                                                                    |                          |
|                                   | Part of the second second second second second second second second second second second second second second s |                          |
|                                   | Approve sign in request                                                                                         |                          |
|                                   |                                                                                                    |                          |
|                                   | Open your Authenticator app, and enter the number shown to sign in.                                             |                          |
|                                   |                                                                                                    |                          |
|                                   | 67                                                                                                    |                          |
|                                   |                                                                                                    |                          |
|                                   | No numbers in your app? Make sure to upgrade to the latest version.                                             |                          |
|                                   | Lean't use my Microsoft Authenticator ann richt new                                                             |                          |
|                                   | More information                                                                                                |                          |
|                                   |                                                                                                    |                          |
|                                   |                                                                                                    |                          |
|                                   |                                                                                                    |                          |
|                                   |                                                                                                    |                          |
|                                   |                                                                                                    |                          |
|                                   |                                                                                                    |                          |

3. De gebruiker wordt een Push voor MFA (dit is afhankelijk van de MFA-methode die op de IDp is geconfigureerd) gestuurd.

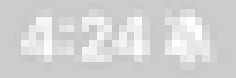

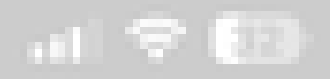

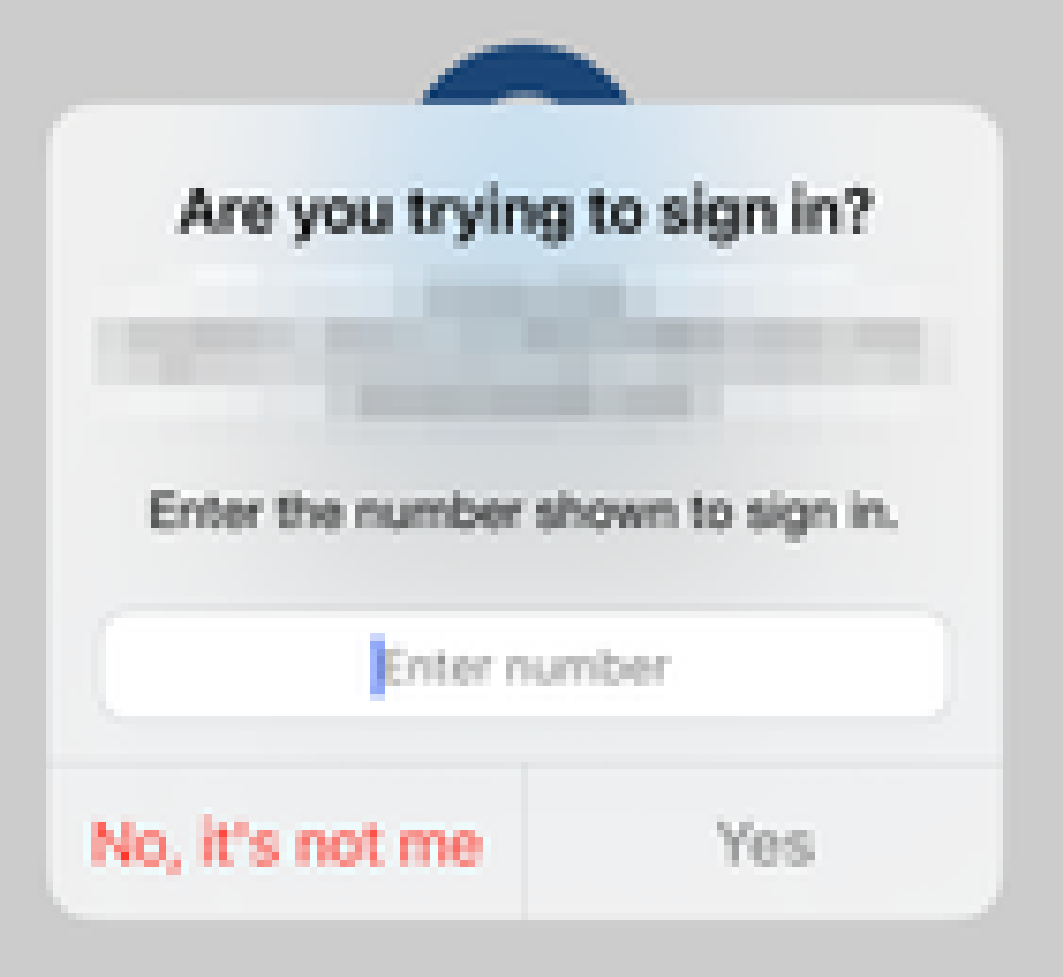

• Diagnostiek biedt algemene analyse (OK of niet) en verzamelt gedetailleerde logbestanden die kunnen worden geanalyseerd om problemen op te lossen

Toepassingsspecifieke diagnostiek wordt gebruikt voor de detectie van:

- DNS-gerelateerde problemen
- Misconfiguratie, bijvoorbeeld, socket niet geopend, classificatieregels, NAT-regels
- Problemen in het beleid voor vertrouwenstoegang op nul
- Op interfaces betrekking hebbende kwesties, bijvoorbeeld, interface niet geconfigureerd, of interface is down

Generieke diagnostiek voor detectie:

- Als een sterk algoritme niet is ingeschakeld
- · Indien het aanvraagcertificaat niet geldig is
- Als de verificatiemethode niet is geïnitialiseerd naar SAML in de standaardtunnelgroep
- Problemen met HA en clusterbulk synchroniseren
- Krijg inzicht van snorttellers om kwesties, zoals die met betrekking tot tekenen of decryptie te diagnosticeren
- Probleem met PAT-pooluitputting bij bronvertaling.

U voert de diagnostiek als volgt uit:

1. Navigeer naar het pictogram diagnostiek dat voor elke ZTNA-toepassing aanwezig is.

| A      | pplications  | Settings       |                                          |                 |                   |                     |                  |                         |         |                 |
|--------|--------------|----------------|------------------------------------------|-----------------|-------------------|---------------------|------------------|-------------------------|---------|-----------------|
| Bulk   | Actions      | ~ Q,           | Filter by Name, IdP SAML missing, Enable | ed/Disabled     |                   |                     |                  | Add Application         | Group   | Add Application |
|        | Name         |                | External URL                             | Application URL | SAML Entity ID    | Security Zones      | Intrusion Policy | Mahware and File Policy | Enabled |                 |
| $\sim$ | Azure_apps ( | 1 Application) |                                          |                 |                   | Outside (Inherited) | None (Inherited) | None (Inherited)        |         |                 |
|        | CTB          |                | The loss of the loss of the              |                 |                   | Outside (Inherited) | None (Inherited) | None (Inherited)        | True    | */1             |
| $\sim$ | External_Duo | (1 Application | 1)                                       |                 | The second second | Outside (Inherited) | None (Inherited) | None (Inherited)        |         | Diagnostics     |
|        | FMC          |                |                                          |                 |                   | Outside (Inherited) | None (Inherited) | None (Inherited)        | True    | */=             |

2. Selecteer een apparaat en klik op Uitvoeren.

| Diagnostics:                    | CTB.                 |
|---------------------------------|----------------------|
| and the Residence of the second | AND A DESCRIPTION OF |

| Select Device |     |
|---------------|-----|
| Belect        | Run |
| = FTD         |     |
|               |     |

Cancel

3. Bekijk de resultaten in het rapport.

| Diagnostics: CTB |                | $\times$ |
|------------------|----------------|----------|
| Select Device    |                |          |
| - FTD ~          | Run            |          |
| Report Logs      | q <sub>a</sub> | ß        |
|                  |                |          |

- O Application Specific Validation
- > O General Validation

Cancel

Toon en duidelijke bevelen zijn beschikbaar in FTD CLI om de nul-vertrouwen configuratie en de vertoningsstatistieken en zittingsinformatie te bekijken.

<#root>

firepower# show running-config zero-trust
application Show application configuration information
application-group Show application group configuration
| Output modifiers
<cr>

firepower# show zero-trust

sessions Show zero-trust sessions statistics Show zero-trust statistics

firepower# show zero-trust sessions

```
applicationshow zero-trust sessions for applicationapplication-groupshow zero-trust sessions for application groupcountshow zero-trust sessions countusershow zero-trust sessions for userdetailshow detailed info for the session|Output modifiers<Cr>
```

firepower# clear zero-trust

sessions Clear all zero-trust sessions statistics Clear all zero-trust statistics

firepower# clear zero-trust sessions

```
application Clear zero-trust sessions for application
user Clear zero-trust sessions for user
<cr>
```

Om nul-vertrouwen en webvpn module debugs toe te laten gebruik de volgende opdrachten in Lina prompt:

- firepower# debug zero-trust 255
- firepower# debug webvpn-verzoek 25
- firepower# debug webvpn-respons 25
- firepower# debug webvpn saml 255

## Gerelateerde informatie

- Voor extra assistentie kunt u contact opnemen met het Technical Assistance Center (TAC). Er is een geldig ondersteuningscontract vereist: <u>Cisco's wereldwijde contactgegevens voor</u> <u>ondersteuning</u>.
- U kunt hier ook de Cisco VPN-community bezoeken.

### Over deze vertaling

Cisco heeft dit document vertaald via een combinatie van machine- en menselijke technologie om onze gebruikers wereldwijd ondersteuningscontent te bieden in hun eigen taal. Houd er rekening mee dat zelfs de beste machinevertaling niet net zo nauwkeurig is als die van een professionele vertaler. Cisco Systems, Inc. is niet aansprakelijk voor de nauwkeurigheid van deze vertalingen en raadt aan altijd het oorspronkelijke Engelstalige document (link) te raadplegen.